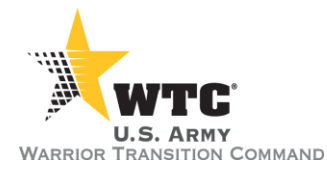

## AWCTS SYSTEM RELEASE NOTES

Release Date: 20 August 2016

Release Number: v 2.8.9

## **Release Summary**

The 2.8.9 release of the Army Warrior Care & Transition System (AWCTS) consists of a number of bug fixes and enhancements.

If at any time you have questions or concerns about system capability, please do not hesitate to contact the AWCTS Service Desk at 855-813-8867 or <a href="mailto:support@awcts.zendesk.com">support@awcts.zendesk.com</a>.

| AWCTS Module: ALL                                                      |                                                                                                    |  |
|------------------------------------------------------------------------|----------------------------------------------------------------------------------------------------|--|
| Release Items                                                          | Description                                                                                                    |  |
| "On-the fly" System reports<br>capability (change)                     | New System Reports can now be developed and deployed<br>outside the release cycle. Reports can be uploaded to the<br>system through Report Management in the Admin Module.<br>Requests for new system reports may be submitted to the<br>AWCTS Service Desk. |  |
| Paging on Reports grid (change)                                        | Paging is now available on the reports grid to improve load time and navigation.                                                                                                    |  |
| Row count and total columns<br>removed from Ad Hoc Reports<br>(change) | Ad hoc reports no longer contain additional default columns for "TOTALROWS" and "RowNumber."                                                                                                    |  |
| View truncated data in Reports grids (change)                          | Reports grid data fields where data exceeds the displayable<br>size and a trailing ellipsis () is visible, hovering over the text<br>will allow the user to view the full text in a tool tip window.                                                         |  |

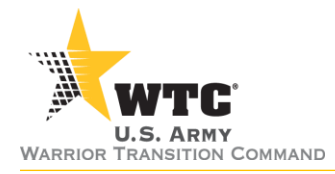

| AWCTS Module: Admin                             |                                                                                                    |  |
|-------------------------------------------------|----------------------------------------------------------------------------------------------------|--|
| Release Items                                   | Description                                                                                                    |  |
| System report management<br>capability (change) | A Reports Management section will allow the AWCTS support team to upload new System Reports for all modules.                                                                                                    |  |
|                                                 | Requests for new system reports may be submitted to the AWCTS Support Desk.                                                                                                    |  |
| Improved Audit logging and navigation (change)  | The audits capability now has paging and supports date range<br>selection with a default of 14 days. The system selection<br>dropdown in Audits now remains present at the top of the<br>audit grid during scrolling. The Audit logs now capture changes<br>to Administrative role and to account status. |  |
| Improved Admin features (change)                | The Roles section features a new and more reliable swap box<br>with the ability to allow multiple selections, drag and drop and<br>double click to make selections. The Administrator role no<br>longer sticks to user account when removed from the<br>"Assigned" box.                                   |  |

| AWCTS Module: AW2                                 |                                                                                                    |  |
|---------------------------------------------------|----------------------------------------------------------------------------------------------------|--|
| Release Items                                     | Description                                                                                                    |  |
| Update tabs, grids and headers<br>(change)        | <ul> <li>Updated look and feel for grids, tabs and headers throughout</li> <li>AW2 is now available. Changes include: <ul> <li>Improved grid filtering</li> <li>"Remove filters" option on commonly used grids to reset the grid</li> <li>Heading styles</li> <li>Existing link/button styles</li> <li>In-pane scrolling</li> </ul> </li> <li>This change is part of regular system architecture maintenance.</li> </ul> |  |
| Modernize existing charts and dashboards (change) | Modernized Charts and graphs throughout AW2 are now<br>available. This change is part of regular system architecture<br>maintenance.<br>The chart areas on the Cases, Contacts, and Issues pages and<br>sub-pages can be resized for improved visibility by dragging the<br>bar under the charts up or down to allow full chart visibility.                                                                              |  |

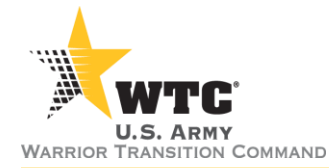

| Screens resize to fit browser<br>window (change) | Refreshing a window after changing its dimensions will adjust<br>the view for maximum functionality. To resize, change the<br>dimensions of a window then refresh using F5. This will adjust<br>the contents of the window to maximize the available screen<br>space. |
|--------------------------------------------------|----------------------------------------------------------------------------------------------------|
| Update popups (change)                           | New pop-up window style is now available throughout AW2.<br>This change is part of regular system architecture maintenance.                                                                                                    |
| "Last Interviewer" field (fix)                   | A defect preventing changes if the previous interviewer was no longer a user active in the AW2 module has been fixed.                                                                                                    |
| Address Purpose Code selector<br>(change)        | The shuffle boxes to select address purpose codes have been<br>upgraded to allow multiple selections, drag and drop and<br>double click to make selections                                                                                                    |

| AWCTS Module: OMB                         |                                                                                                    |  |
|-------------------------------------------|----------------------------------------------------------------------------------------------------|--|
| Release Items                             | Description                                                                                                    |  |
| New Issue types (change)                  | <ul> <li>New issue types are now available:</li> <li>CATEGORY / Issue Type</li> <li>MEDICAL / Respite Care</li> <li>HOUSING / Housing modification</li> <li>LEGAL / Medical Power of Attorney</li> <li>LEGAL / Legal Power of Attorney/Guardianship</li> </ul> |  |
| New Create Case screen (change)           | Removed unnecessary radio buttons on the Create Case screen in order to streamline the case creation process.                                                                                                    |  |
| Issue Resolution Date limitation<br>(fix) | Logic added to prevent the user from selecting a Resolved Date<br>earlier than the Contact Date when setting an issue to<br>"Resolved" or "Coordination Complete."                                                                                             |  |

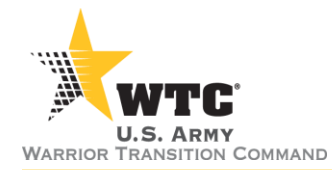

| Update Popups (change)                                     | New pop-up window style is now available in the following areas:                                                                                                    |  |
|------------------------------------------------------------|----------------------------------------------------------------------------------------------------|--|
|                                                            | <ul> <li>Case Logs</li> <li>Issue Details</li> <li>My Profile</li> <li>Attachments</li> </ul>                                                                                                    |  |
|                                                            | This change is part of regular system architecture maintenance.                                                                                                    |  |
| Update Tabs Grids and Headers (change)                     | Updated look and feel for grids, tabs and headers throughout OMB is now available. Changes include:                                                                                                    |  |
|                                                            | <ul> <li>Improved grid filtering</li> <li>New Heading styles</li> <li>Changes to existing link/button styles</li> <li>In-pane scrolling</li> </ul>                                                                                                    |  |
|                                                            | This change is part of regular system architecture maintenance.                                                                                                    |  |
| Screens resize to fit browser<br>window (change)           | Refreshing a window after changing its dimensions will adjust<br>the view for maximum functionality. To resize, change the<br>dimensions of a window then refresh using F5. This will adjust<br>the contents of the window to maximize the available screen<br>space. |  |
| View and Edit Attachments from<br>Case Logs ( <i>fix</i> ) | Viewing and Editing attachment details from the Case Logs no long results in an error.                                                                                                    |  |
| Modernize existing charts and dashboards (change)          | Modernized Charts and graphs throughout OMB are now available. This change is part of regular system architecture maintenance.                                                                                                    |  |
| Issue Grid – WTU Assignment (fix)                          | WTU Assignment field correctly displays consistently on the Issues grid.                                                                                                    |  |
| Issue Survey tab (fix)                                     | The Issue Survey tab now only shows issues where a survey has been initiated, but not yet completed.                                                                                                    |  |

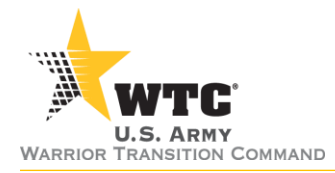

| AWCTS Module: WSFH                                |                                                                                                    |  |
|---------------------------------------------------|----------------------------------------------------------------------------------------------------|--|
| Release Items                                     | Description                                                                                                    |  |
| New Issue types (change)                          | New issue types have been added:<br>CATEGORY / Issue Type<br>• MEDICAL / Respite Care                                                                                                    |  |
|                                                   | <ul> <li>HOUSING / Housing modification</li> <li>LEGAL / Medical Power of Attorney</li> <li>LEGAL / Legal Power of Attorney/Guardianship</li> </ul>                                                                        |  |
| New Create Case screen (change)                   | Removed unnecessary radio buttons on the Create Case screen in order to streamline case creation process.                                                                                                    |  |
| Add Issue / Edit Issue page repaint (change)      | Changes have been made to minimize the page repaint after<br>dropdowns or buttons are selected while creating or editing an<br>issue. Page repainting is limited to fields with dependencies.                              |  |
| Enable/disable dropdown values<br>(change)        | <ul> <li>Enable and disable capabilities for values in the follow dropdowns is now available:</li> <li>WTU Assignment (Case Level)</li> <li>MEDCOM Region (Issue Level)</li> <li>Short Description (Task Level)</li> </ul> |  |
| Modernize existing charts and dashboards (change) | Modernized Charts and graphs throughout WSFH are now available. This change is part of regular system architecture maintenance.                                                                                            |  |

| AWCTS Module: WTU                                       |                                                                                                    |
|---------------------------------------------------------|----------------------------------------------------------------------------------------------------|
| Release Items                                           | Description                                                                                                    |
| Fixed Page and Record count (fix)                       | Page and row (record) counts no longer disappear from the grid header when the grid contains fewer than 25 records.                                                                           |
| Appointments grid export (fix)                          | In Appointments, Excel exports for grids on all tabs now contain the scheduled appointment's date and time.                                                                                   |
| Case/Workload Role (fix)                                | Corrected the spelling of Sergeant in the Role dropdown on the Case/Workload tab of Assignments.                                                                                              |
| Target Transition Date Picker accessible ( <i>fix</i> ) | Moved the Target Transition Date picker popup has been<br>moved to improve visibility when modifying the target<br>transition date on the Goal Setting/Scrimmage page in a<br>Soldier's case. |

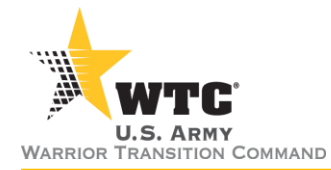

| Resize charts on dashboard<br>(change)           | The charts on the HOME dashboard can be resized for<br>improved visibility by dragging the bar between the charts right<br>or left to allow full chart visibility.                                                                                                    |  |
|--------------------------------------------------|----------------------------------------------------------------------------------------------------|--|
| Updated Tabs, Grids and Headers<br>(change)      | <ul> <li>Updated look and feel for grids, tabs and headers throughout</li> <li>WTU is now available. Changes include:</li> <li>Improved grid filtering</li> <li>New Heading styles</li> <li>Changes to existing link/button styles</li> <li>In-pane scrolling</li> <li>This change is part of regular system architecture maintenance.</li> </ul> |  |
| History Tab (fix)                                | The History tab in the Assignment section of a Soldier's case now correctly displays and exports all assignment history.                                                                                                    |  |
| Grid Export Fields (fix)                         | <ul> <li>Removed edit and delete icons or text from displaying on exports for the following grids:</li> <li>Soldier Address grid</li> <li>Soldier Phone grid</li> <li>Soldier Email grid</li> <li>Soldier Appointments grid (all tabs)</li> </ul>                                                                                                 |  |
| Online Scrimmage worksheet<br>(change)           | Modified the online scrimmage worksheet to use tabs instead<br>of the accordion style format improving navigation and<br>visibility.                                                                                                    |  |
| CER Education and Training<br>Checkbox (fix)     | The Education and Training checkbox now functions as<br>designed. It is possible to remove the check mark.<br>Additionally, there is no longer a checkbox on the Education<br>Counseling sub-tab. The Education and Training sub-tab is now<br>the default tab to keep the checkbox on the first displaying tab.                                  |  |
| Screens resize to fit browser<br>window (change) | Refreshing a window after changing its dimensions will adjust<br>the view for maximum functionality. To resize, change the<br>dimensions of a window then refresh using F5. This will adjust<br>the contents of the window to maximize the available screen<br>space.                                                                             |  |

**AWCTS Service Desk** 

855-813-8867

support@awcts.zendesk.com

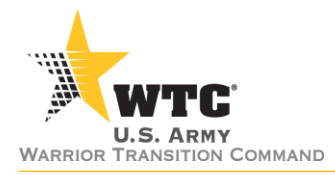

## AWCTS SYSTEM RELEASE NOTES

| Known Is            | sues                                                                                               |                                                                                                    |
|---------------------|----------------------------------------------------------------------------------------------------|----------------------------------------------------------------------------------------------------|
| Module              | Description                                                                                        | Workaround                                                                                                    |
| AW2,<br>OMB,<br>WTU | Occasionally, a page does not load<br>fully resulting in strange color<br>scheme or shortened grid | Refresh the page (F5) and it will load normally                                                                                                    |
| AW2,<br>OMB,<br>WTU | Printouts using the Print Link to print or save a page are cut off.                                | Use grid exports where possible. Print from the largest screen possible (F5 refresh if necessary). The printout will show all visible screen area.                                                                                                    |
| AW2                 | Attachments Popup boxes have<br>varying formats                                                    | Be aware of the location of Save and Cancel options.                                                                                                    |
| AW2                 | "Address – Physical Location"<br>System Report does not run/times<br>out                           | Create an ad hoc report to pull the desired location data. Contact the AWCTS Support Desk for assistance: <a href="mailto:support@awcts.zendesk.com">support@awcts.zendesk.com</a> .                                                                                                    |
| WTU                 | Pending In-Process Tab may not populate                                                            | If Soldiers are in-processed using the Off-Duty In-<br>Processing feature (On Call), the On Call user will<br>need to email the CTP Management Analyst the<br>Soldier's information. The Soldier's case record is<br>found using Search and fully in-processed using the<br>"In-Process" link in the Assignment section of the<br>case. |
| WTU                 | CER Entrepreneurship Tab                                                                           | After checking the Entrepreneurship Participation checkbox, the user must leave the page and then return in order to add data.                                                                                                    |
| WTU                 | Exporting ad hoc reports in Excel results in a blank spreadsheet for some users                    | Use .CSV export format if Excel is not populating correctly.                                                                                                    |